## Nastavení filtru dovolená pro zasílání odpovědi v době nepřítomnosti

Chceme-li si nastavit automatickou odpověď na emaily v době, kdy nejsme přítomni na pracovišti, či jsme dokonce mimo dosah internetu, provedeme to následujícím způsobem.

Přihlasíme se do školního emailu na adrese. Poté si rozklikneme znaménkem + u Pošta další nabídky. Klikneme na filtry - viz Obr. 1.

Obr. 1:

| Pedla<br>Samo ann (BCFR) SCFR (C.B.)<br>Person ann                                                                                                    | Yybiedal kontakt                                                                                                    | The second second secon | Teaching                                                                                                    |
|----------------------------------------------------------------------------------------------------|----------------------------------------------------------------------------------------------------|----------------------------------------------------------------------------------------------------|----------------------------------------------------------------------------------------------------|
| Open End of the description, sectores, 2011. Monthles, reserves, 2011.   10 0 0 1 1 1 1   10 0 0 1 1 1 1 1 1 1 1 1 1 1 1 1 1 1 1 1 1 1 1 1 1 1 1 1 1 1 1 1 1 1 1 1 1 1 1 1 1 1 1 1 1 1 1 1 1 1 1 1 1 1 1 1 1 1 1 1 1 1 1 1 1 1 1 1 1 1 1 1 1 1 1 1 1 1 1 1 1 1 1 1 1 1 1 1 1 1 1 1 < | Mithenity<br>Mithenity active and<br>Mithenity active and Mithenity<br>Mithenity active and Mithenity<br>Mithenity active active active<br>Mithenity active active<br>Mithenity active<br>Mithenity active<br>Mi | ward kinger oddienet                                                                                                    | Filter<br>Construction Setablishing<br>Construction Setablishing<br>Construction Setablishing<br>Construction<br>Setablishing<br>Setablishing<br>Setablishin |
| Persinta                                                                                                    | Note per la farder<br>(12) Stread Produce May                                                                                                    | Polisianty<br>and and second adapted                                                                                                    | NealWarent Paladadea<br>Gill Annal - B                                                                                                    |

Zobrazí se nám seznam filtrů, kde si klikneme na filtr Dovolená - viz Obr. 2.

Obr. 2:

| O Hay Facaritation (1) (2) (2) (2) (2) (2) (2) (2) (2) (2) (2                                                                                                    |                   | 1.1.00          |
|----------------------------------------------------------------------------------------------------|-------------------|-----------------|
| W Barris New Acceleration                                                                                                    | The second second | P 0 A D #       |
| making along both an arise and a star along along                                                                                                    |                   |                 |
|                                                                                                    |                   |                 |
| Manual Provide                                                                                                    |                   | determine Press |
| The second second second second second                                                                                                    |                   |                 |
|                                                                                                    |                   | 12 12921        |
| anders sell                                                                                                    |                   | 8 872           |
| teles an an an an an an an an an an an an an                                                                                                    |                   | 2 202           |
| Carl Contraction                                                                                                    |                   | # 4. m          |
| All and Treatment and Treatment and Treatmen |                   |                 |
|                                                                                                    |                   |                 |
| and a second second second second second second second second second second second second second second second                                                                                                    |                   |                 |
| ev dialect o                                                                                                    |                   |                 |
| Automatical Automatical Automatica<br>Automatical Automatical Automatical Automatical Automatical Automatical Automatical Automatical Automatical Automatical Automatical Automatica<br>Automatical Automatical Automatical Automatical Automatical Automatical Automatical Automatical Automatical Automatical Automatical Automatical Automatical Automatical Automatical Automatical Automatical Automatica<br>Automatical Automatical Automatical Automatical Automatical Automatical Automatical Automatical Automatical Automatical Automatical Automatical Automatical Automatical Automatical Automatical Automatical Automatical Automatical Automatical Automatica                                                                                                    |                   |                 |
|                                                                                                    |                   |                 |
| tered Com-                                                                                                    |                   |                 |
| ar<br>Voisain                                                                                                    |                   |                 |
| 56 · · · · · · · · · · · · · · · · · · ·                                                                                                    |                   |                 |
|                                                                                                    |                   |                 |
|                                                                                                    |                   |                 |
|                                                                                                    |                   |                 |
| laines .                                                                                                    |                   |                 |
|                                                                                                    |                   |                 |
| Training and the second second s                                                                                                    |                   |                 |
|                                                                                                    |                   |                 |
|                                                                                                    |                   |                 |
|                                                                                                    |                   |                 |
|                                                                                                    |                   |                 |
|                                                                                                    |                   |                 |
|                                                                                                    |                   |                 |
|                                                                                                    |                   |                 |
|                                                                                                    |                   |                 |
|                                                                                                    |                   |                 |
|                                                                                                    |                   |                 |
|                                                                                                    |                   |                 |
|                                                                                                    |                   |                 |
|                                                                                                    |                   |                 |
|                                                                                                    |                   |                 |

Dostaneme se na kartu pro nastavení tohoto filtru a vyplníme požadované údaje. Tedy od kdy do kdy má být filtr aktivní a text automatické odpovědi - viz Obr. 3.

## Obr. 3:

| BILL Mark State State State State                                                                                                    | District Programmer Annual | 0 A D + |
|----------------------------------------------------------------------------------------------------|----------------------------|---------|
| the state of the state of the                                                                                                    |                            |         |
| Concernent printer contrast printer mant and print printer                                                                                                    |                            |         |
| Table and the second second se |                            |         |
|                                                                                                    |                            |         |
| Autorian International Autor and Autor and Autor                                                                                                    |                            |         |
| All Andrew Andrew Andre |                            |         |
| nin a sa tak sida siga onan daga<br>Sanadiya a tikatak                                                                                                    |                            |         |
| Transis generic factors on 2010 1                                                                                                    |                            |         |
| - Prograd de la                                                                                                    |                            |         |
| nin beland the second second sec                                                                                                    |                            |         |
|                                                                                                    |                            |         |
|                                                                                                    |                            |         |
| and Date-                                                                                                    |                            |         |
|                                                                                                    |                            |         |
|                                                                                                    |                            |         |
|                                                                                                    |                            |         |
|                                                                                                    |                            |         |
|                                                                                                    |                            |         |
|                                                                                                    |                            |         |
|                                                                                                    |                            |         |
|                                                                                                    |                            |         |
|                                                                                                    |                            |         |
|                                                                                                    |                            |         |
|                                                                                                    |                            |         |
|                                                                                                    |                            |         |
|                                                                                                    |                            |         |
|                                                                                                    |                            |         |
|                                                                                                    |                            |         |
|                                                                                                    |                            |         |
|                                                                                                    |                            |         |

Nyní již stačí pouze kliknout na tlačítko **uložit a aktivovat**. Tento filtr odešle v době, kterou jste si zvolili automatickou odpověď lidem, kteří Vám v této době pošlou email. Že je filtr aktivní poznáte dle toho, že je u něj zelená fajfka. Filtr deaktivujete tak, že kliknete na zelenou fajfku, poté bude u tohoto filtru červený křížek.

From: https://uit.opf.slu.cz/ - Ústav informačních technologií

Permanent link: https://uit.opf.slu.cz/horde:filtr

Last update: 2014/04/16 06:01

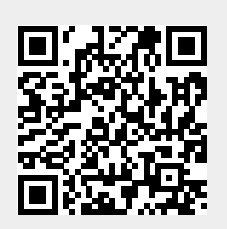